The Fourth International Workshop on GIS Technology and Application

# 3D GIS Technology for Urban Planning

Mengyi Zhang SuperMap Software Co., Ltd.

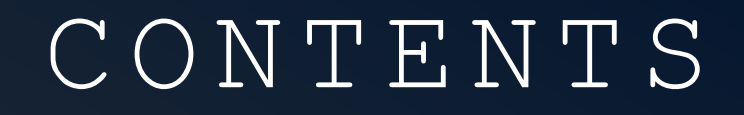

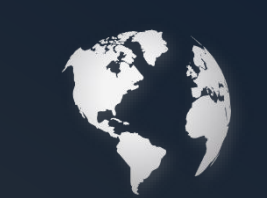

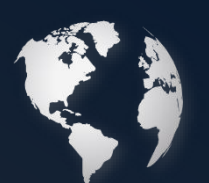

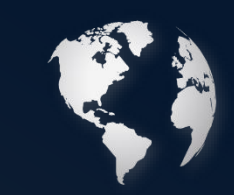

PART 2 Demolition So Case

PART 3 Scheme Comparison Case

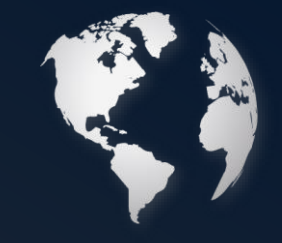

### New System for Urban Planning

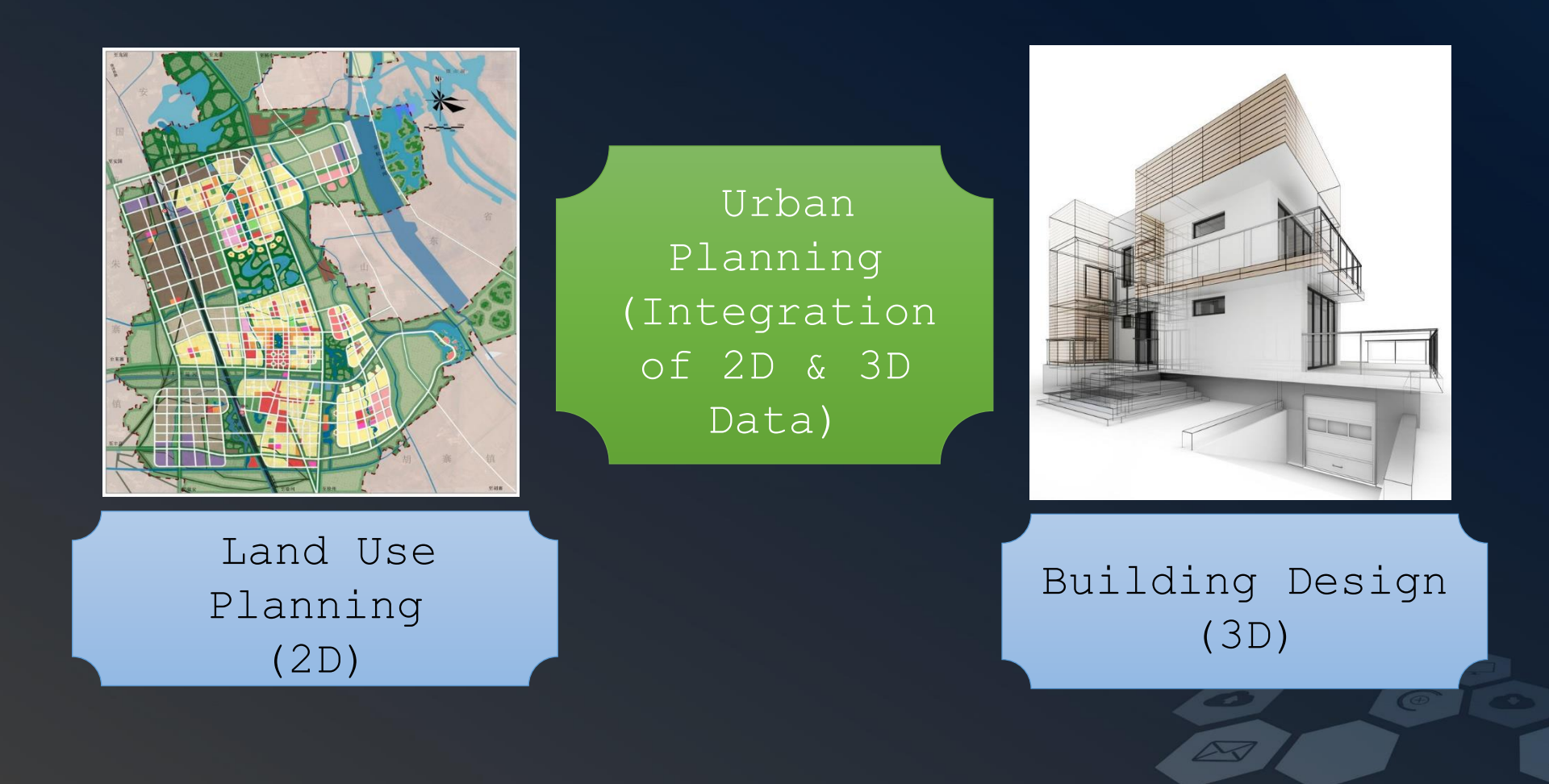

GIS Capability for Urban Planning

Connection to Urban Design Data

Quick Modeling Based on 2D Data

Spatial Processing for 3D Features

Spatial Query and Analysis

Aesthetic 3D Scene

#### Connection to Urban Design Data

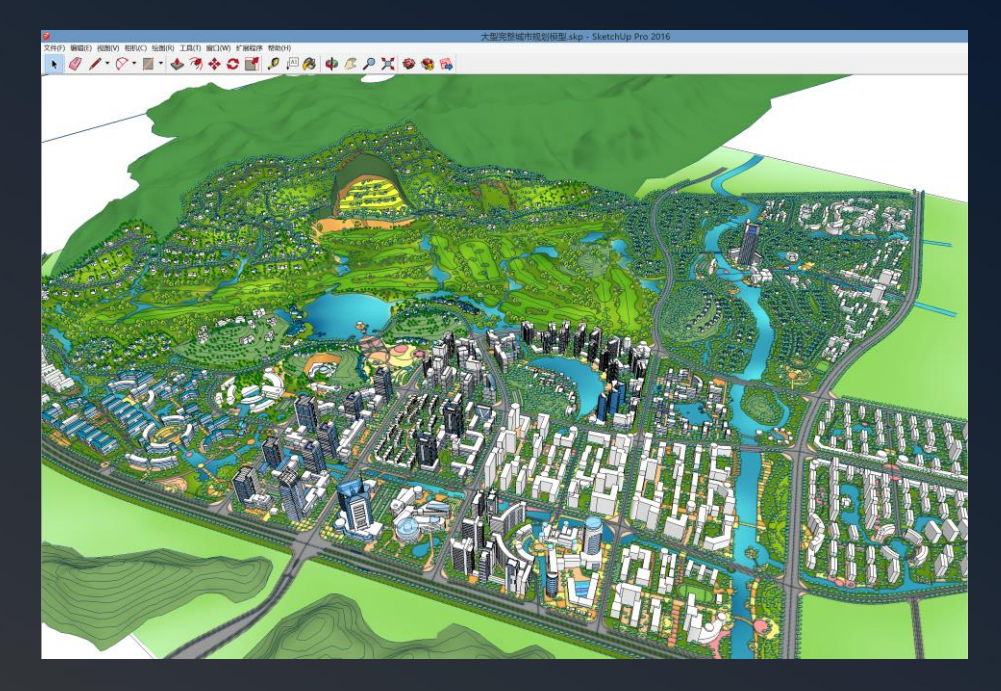

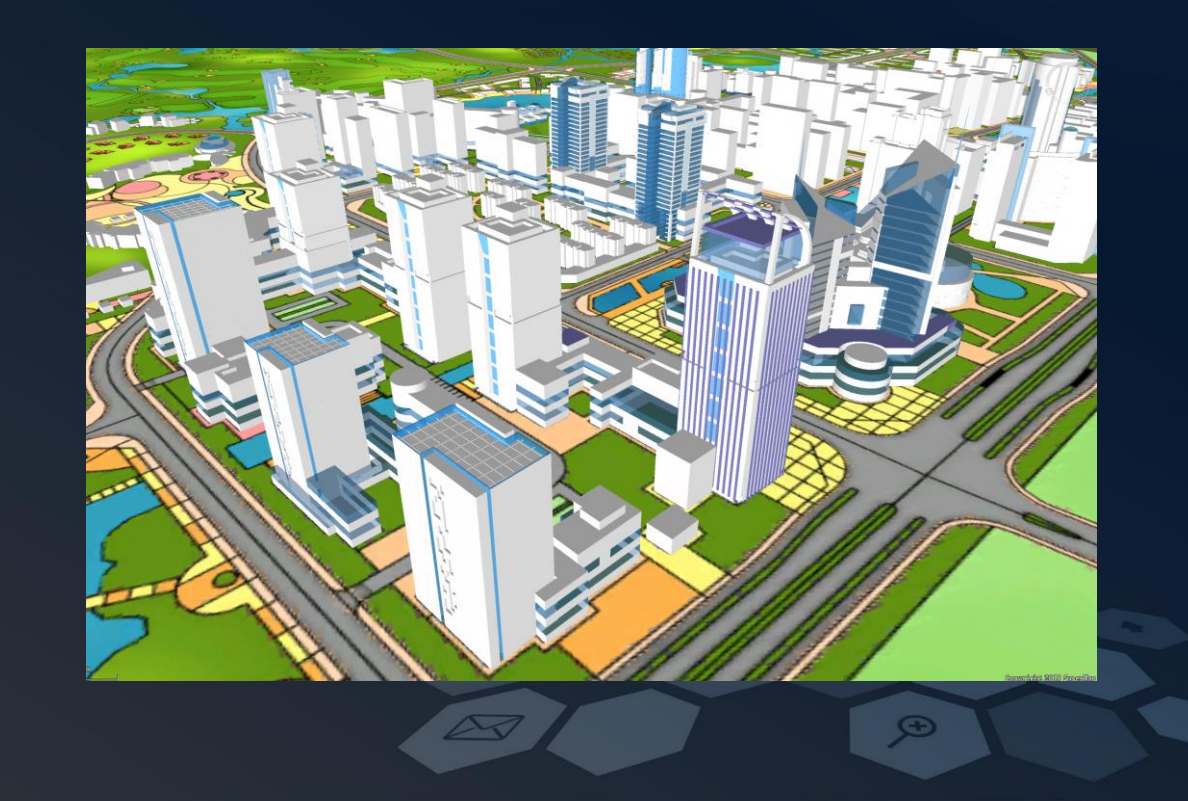

#### Quick Modeling Based on 2D Data

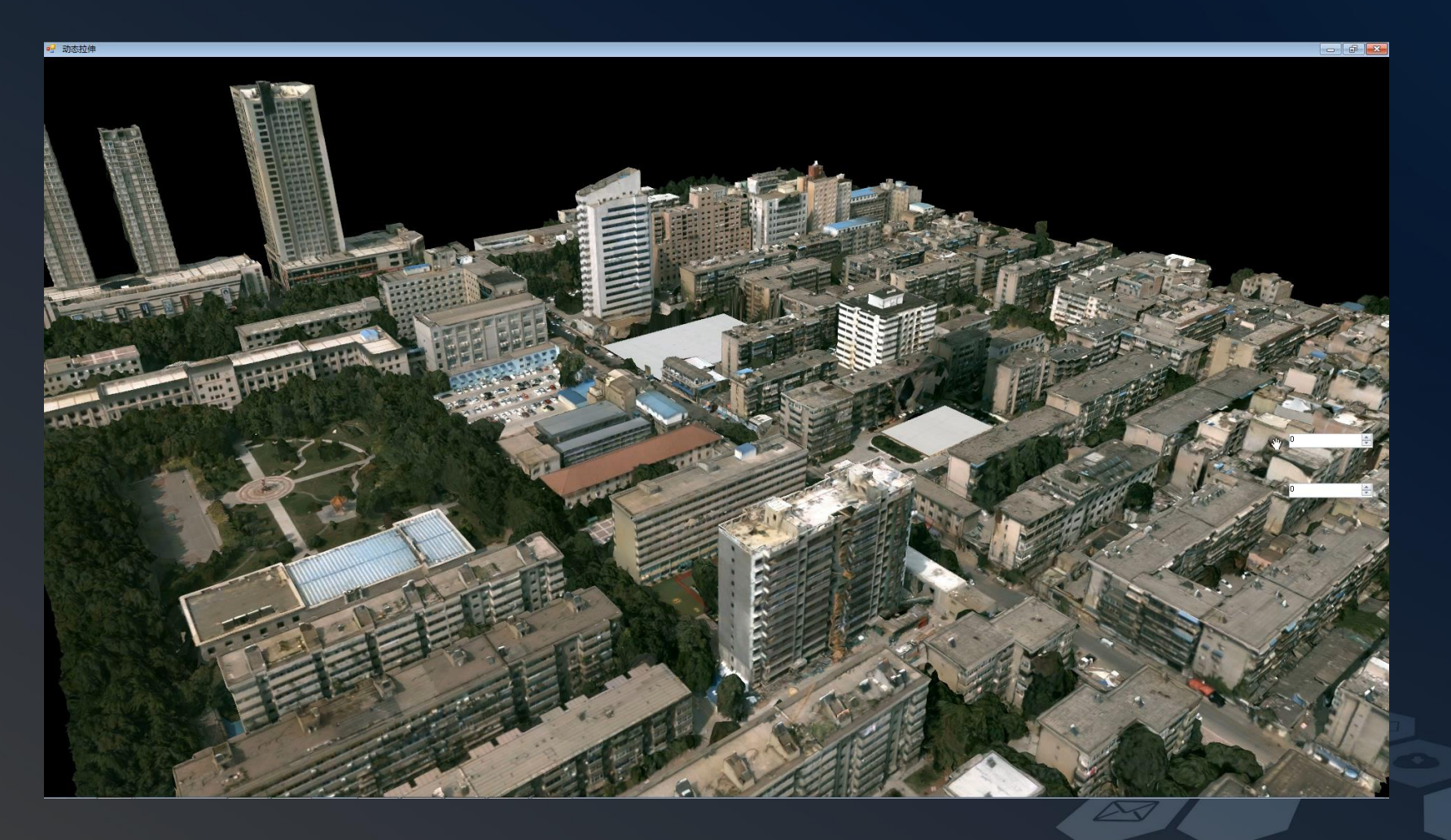

#### Integration of Geology Data and Building Model

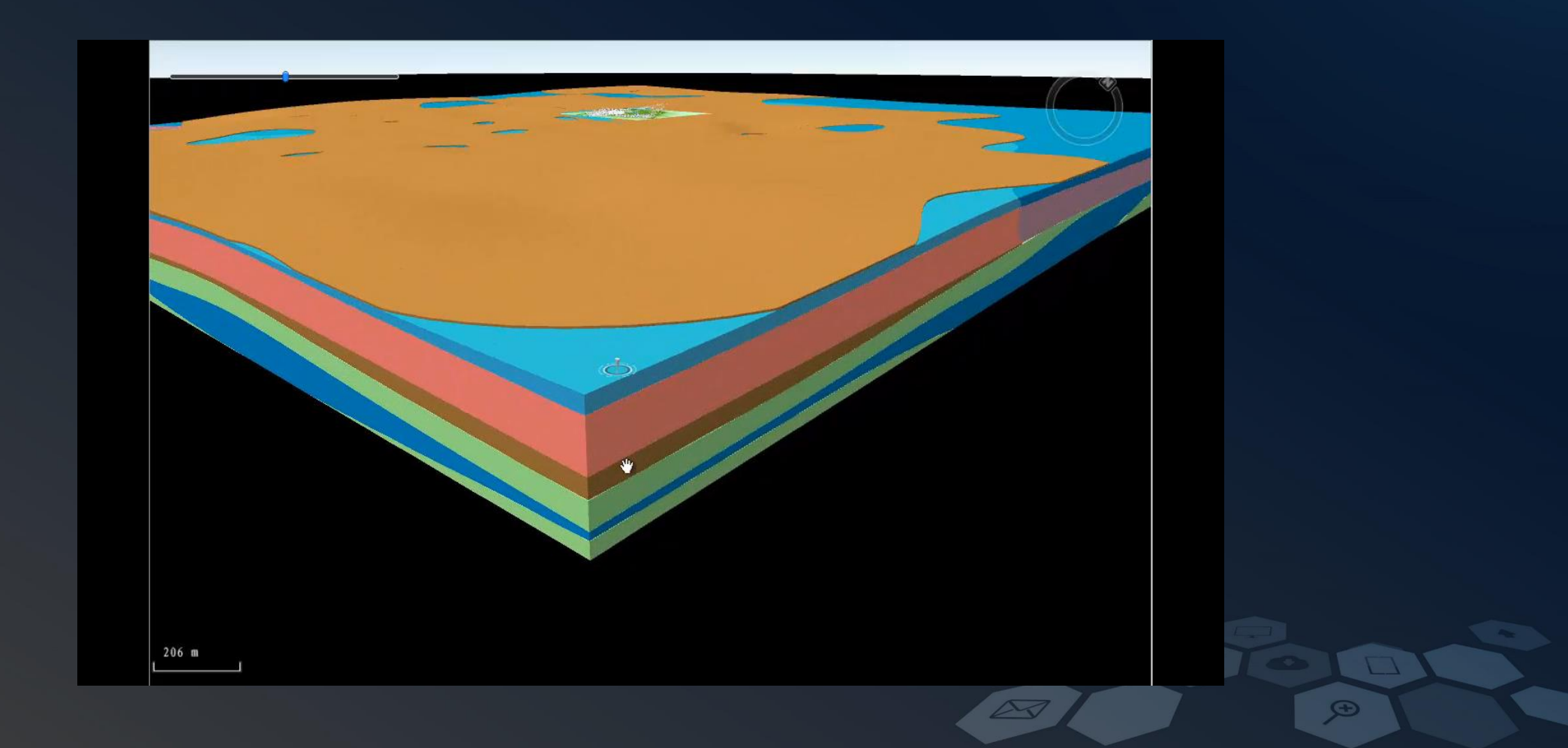

### Dimension Reduction - Building Section

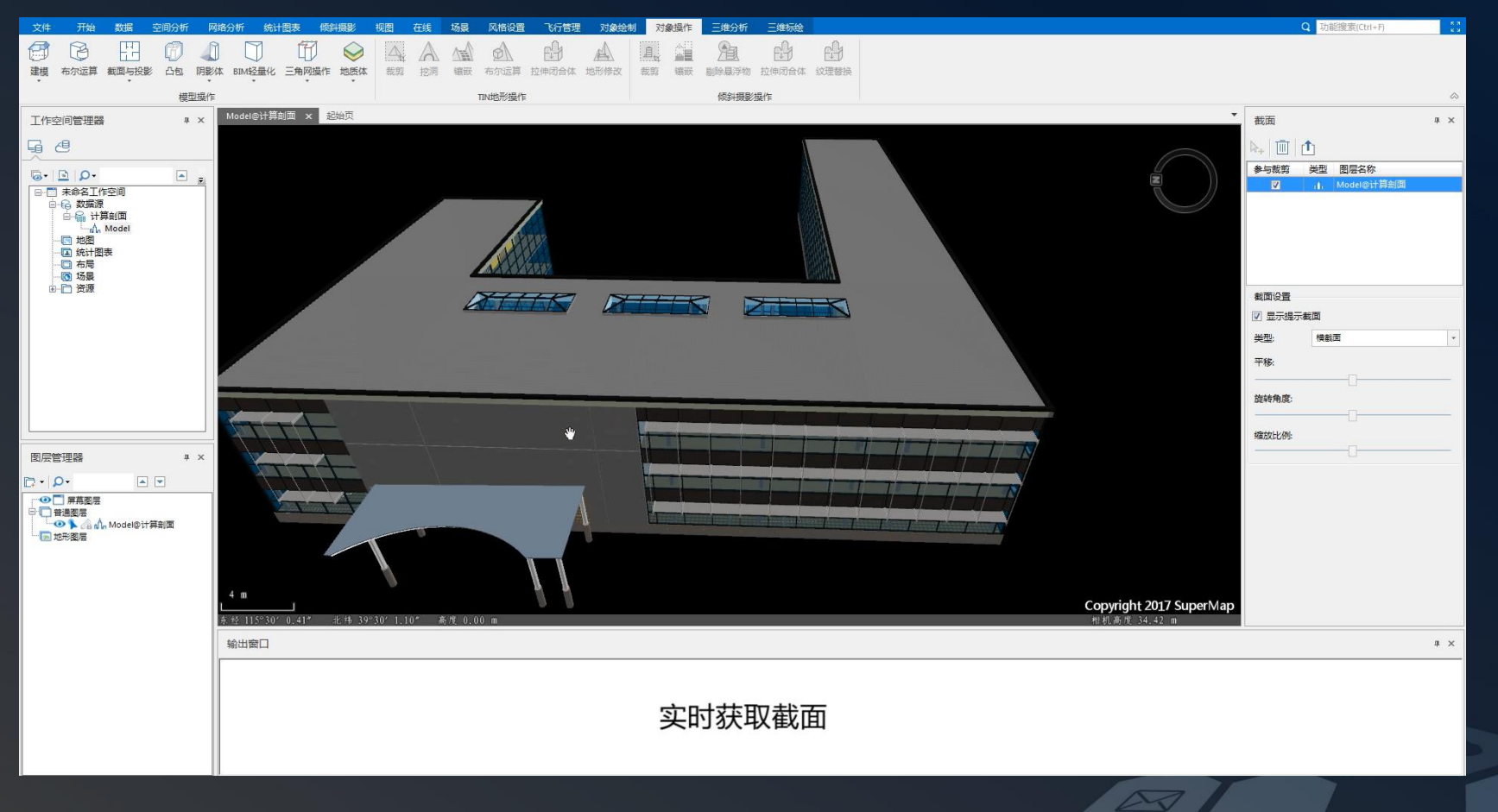

Œ

#### Shadow Analysis

| 4 n           |                  |                |                |                |                |                | 4 m            |                    |                  |                |                |                |              |   |
|---------------|------------------|----------------|----------------|----------------|----------------|----------------|----------------|--------------------|------------------|----------------|----------------|----------------|--------------|---|
| L<br>东经 116°2 | <br>2″ 52.08″ =k | 庫 39°59° 17.68 | 3″ 高度 0,00 m   | n              | 相机高度 25        | .00 m          | 正<br>床丝 116%   | ]<br>22″ 47.83″ sk | (4) 39°59′ 15,49 | · 高度 0.00 (    | ຄ              | 相机高度 25        | .00 m        | _ |
| ShadowRat     | io point 1@Mode  | ×              |                |                |                |                |                | an interaction and |                  |                |                |                |              | • |
| 序号            | ShadowRatio      | SunTime_Start0 | SunTime_End0   | SunTime_Start1 | SunTime_End1   | SunTime_Start2 | SunTime_End2   | SunTime_Start3     | SunTime_End3     | SunTime_Start4 | SunTime_End4   | SunTime_Start5 | SunTime_End5 | • |
| 139546        | 100              |                |                |                |                |                |                |                    |                  |                |                |                |              |   |
| 139547        | 95.652176        | 2018/12/22 9:0 | 2018/12/22 9:0 | 2018/12/22 15: | 2018/12/22 15: |                |                |                    |                  |                |                |                |              |   |
| 139548        | 84.782608        | 2018/12/22 9:0 | 2018/12/22 9:0 | 2018/12/22 10: | 2018/12/22 10: | 2018/12/22 10: | 2018/12/22 10: | 2018/12/22 14:     | 2018/12/22 14:   | 2018/12/22 14: | 2018/12/22 15: |                |              |   |
| 139549        | 34.782608        | 2018/12/22 9:0 | 2018/12/22 9:0 | 2018/12/22 10: | 2018/12/22 13: | 2018/12/22 10: | 2018/12/22 10: | 2018/12/22 14:     | 2018/12/22 14:   | 2018/12/22 14: | 2018/12/22 15: |                |              |   |
| 139550        | 91.304352        | 2018/12/22 9:0 | 2018/12/22 9:0 | 2018/12/22 10: | 2018/12/22 10: | 2018/12/22 15: | 2018/12/22 15: |                    |                  |                |                |                |              | - |

Ð

#### Openness Analysis

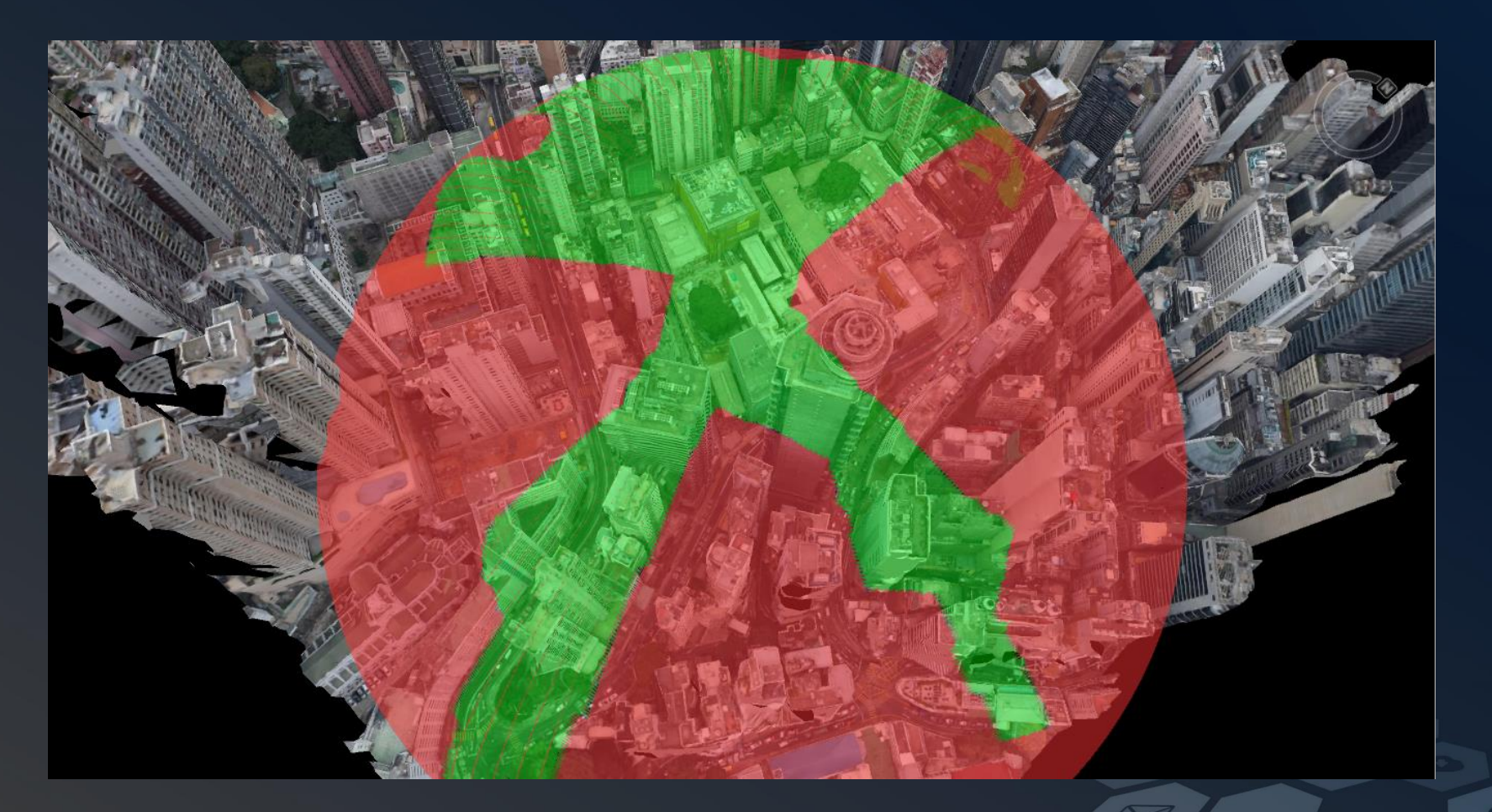

Ð

### Analysis on Underground Pipeline Network

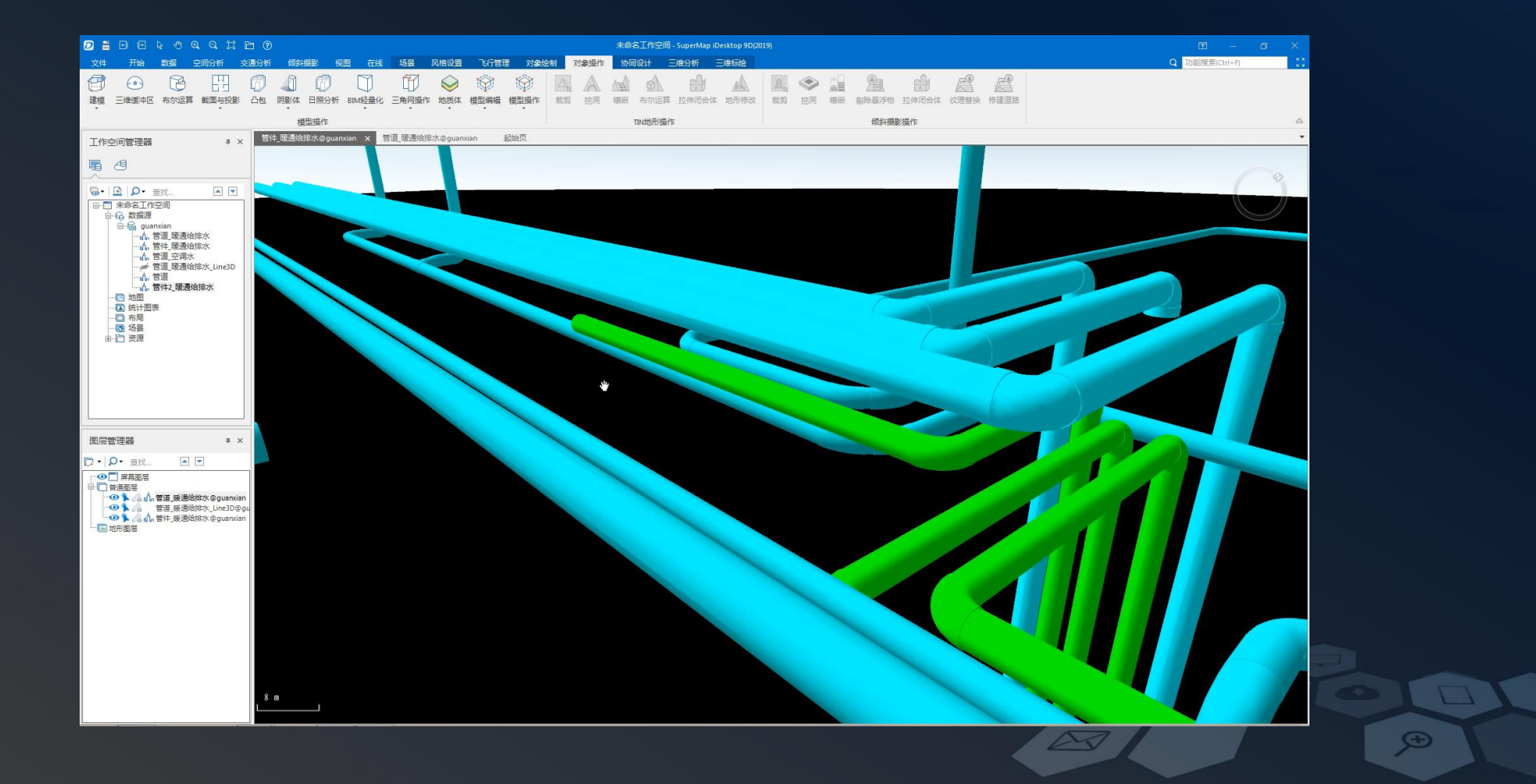

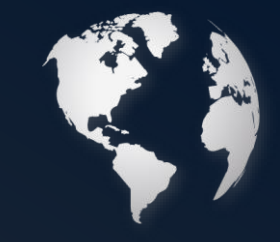

## Introduction

As the traffic worsened in recent years, the proposal for road expansion is approved by the community committee.
Buildings within 10 meters to the road center line need to be demolished.

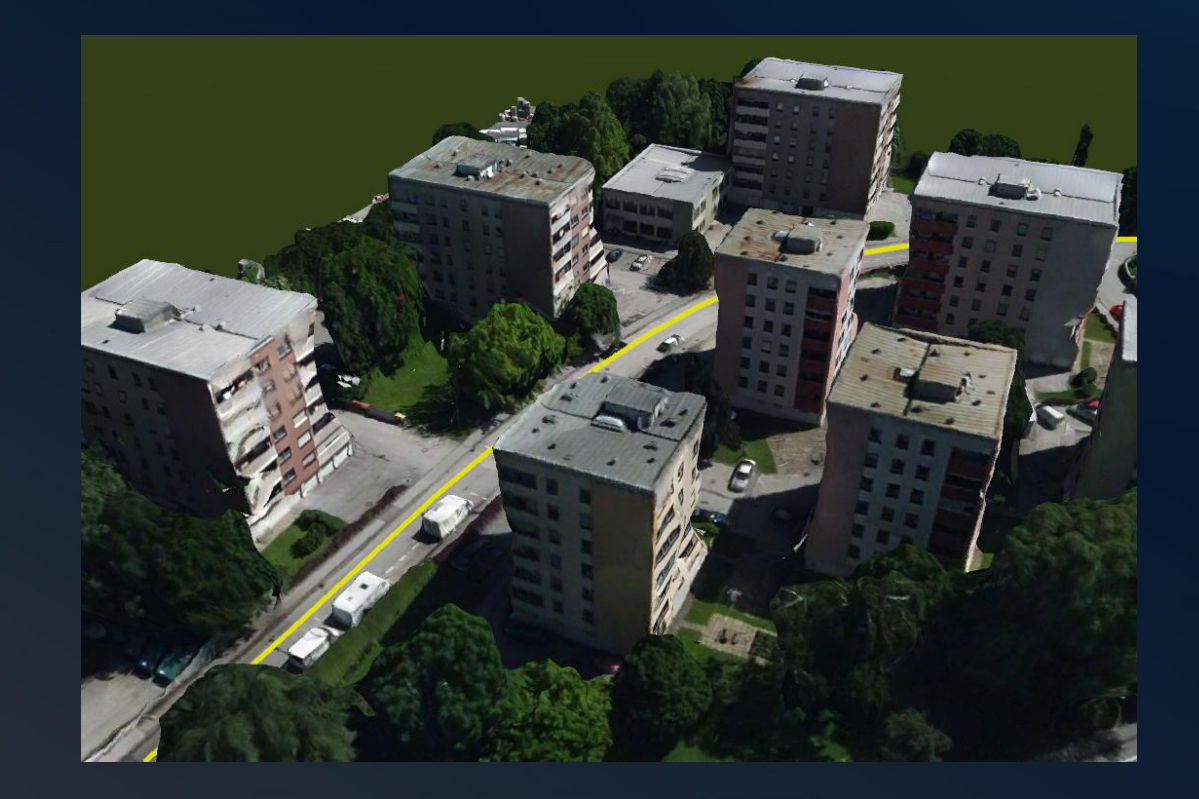

### Data & Steps

- Add Bottom and Road into the scene
- Create expansion area
- Create building models based on Bottom
- Find out buildings to be demolished using 3D Query

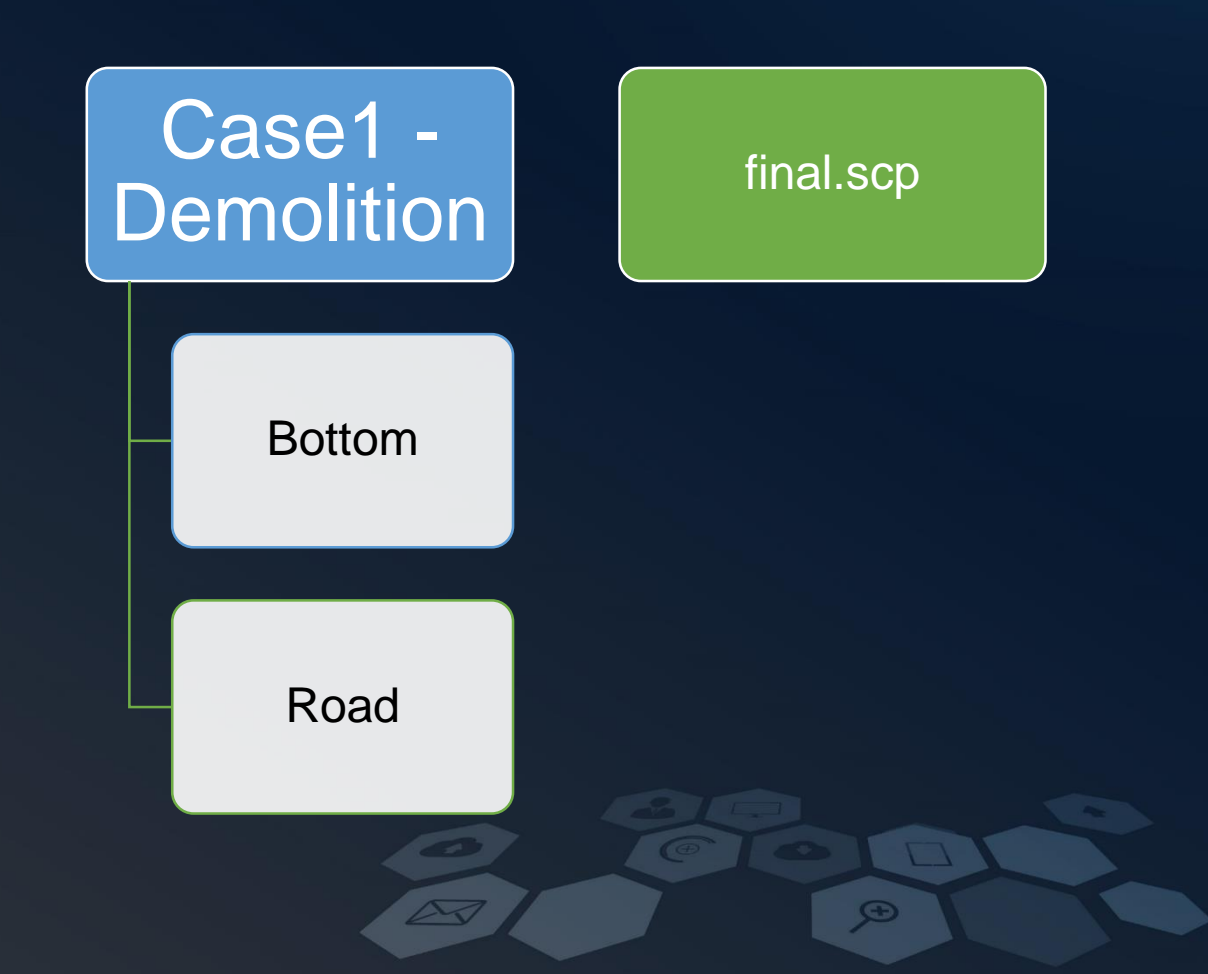

## Add Data into Scene

Dataset -> Right Click -> Add to Current Scene

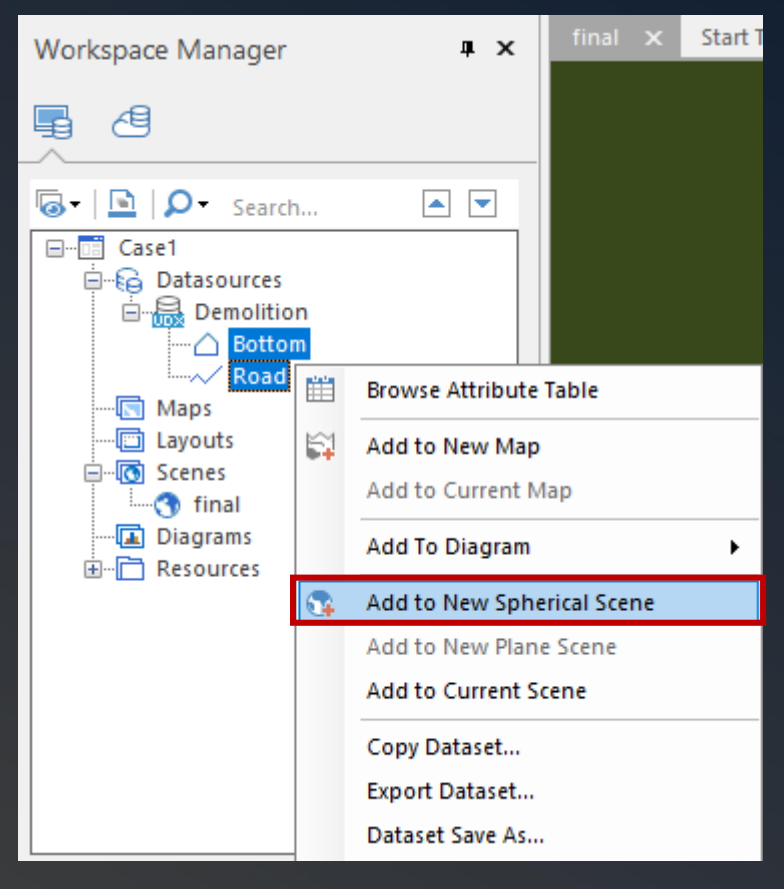

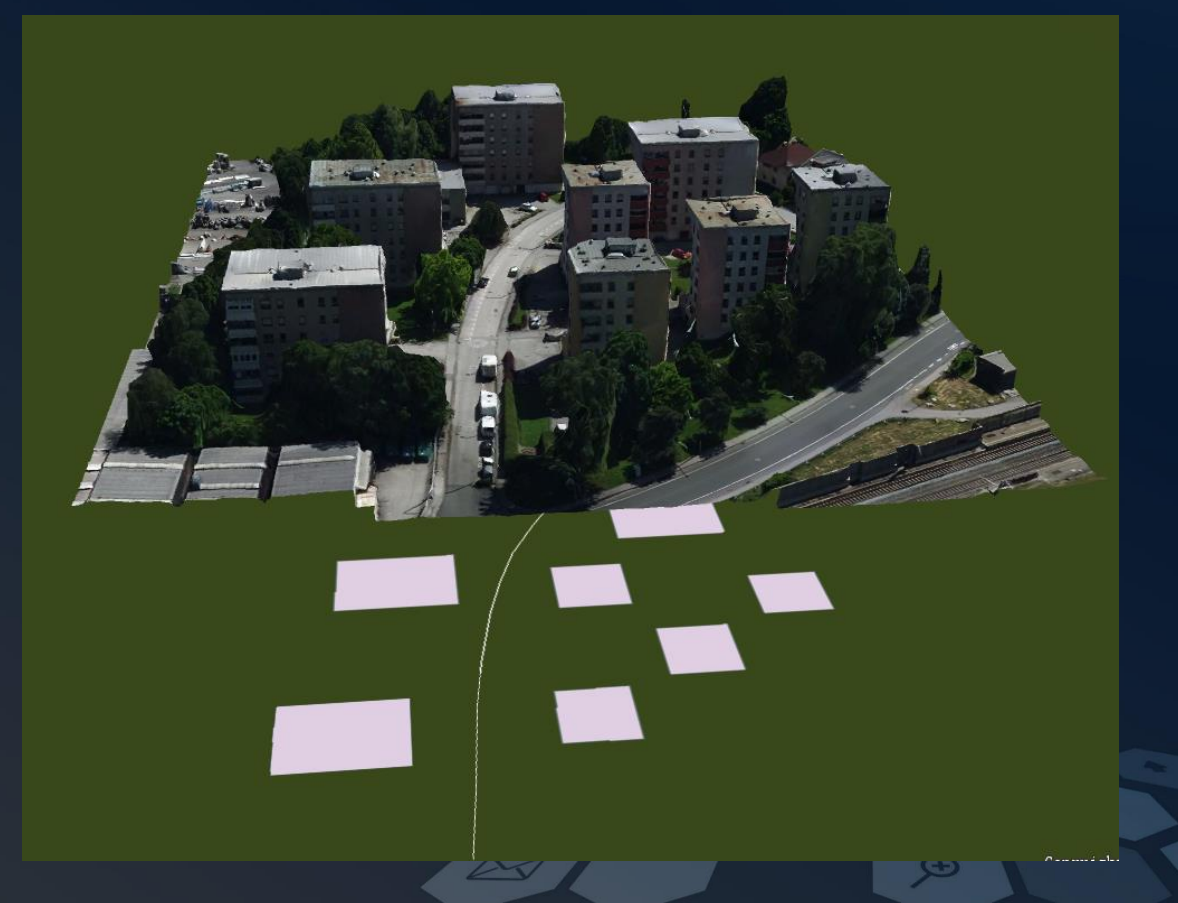

### Expansion Area

• Spatial Analysis -> Vector Analysis -> Buffer Zone -> Buffer Zone

| File        | Start              | Data        | ЗD                                | Data       | Spatial Analy           | sis       | Traffi          | c Analysis            | View |
|-------------|--------------------|-------------|-----------------------------------|------------|-------------------------|-----------|-----------------|-----------------------|------|
| SQL         | 0                  |             |                                   |            | <u>,</u>                |           | X               |                       |      |
| SQL Query   | Spatial<br>Query ▼ | Buff<br>Zon | Buffer Overlay<br>Ione + Analysis |            | Proximity<br>Analysis * | Str<br>Ne | ucture<br>twork | Network<br>Analysis * | Run  |
| Que         |                    | <u>Г</u>    | Buffer 7or                        | 1e         | Facility Network        |           |                 |                       |      |
| Workspa     | age                | 7.          | barrer 201                        |            |                         |           |                 |                       |      |
|             |                    |             | )<br>                             | Multi-buff | er Zone                 |           |                 |                       |      |
| <b>₽</b> 49 |                    |             | _                                 |            |                         |           |                 |                       |      |
|             |                    | - C         | 3                                 | 3D Buffer  |                         |           |                 |                       |      |

| Create Buffer                       | ×                                  |
|-------------------------------------|------------------------------------|
| Data Type: O Point and Region 🖲 Lin | e                                  |
| Buffer                              | Buffer Type                        |
| Datasource: Demolition 🗸            | ● Round ✓ Left                     |
| Dataset: 📈 Road 👻                   | O Flat                             |
| Selected Objects Only               | – Buffer Radius                    |
| Result Settings                     | Unit m 👻                           |
| Union Buffer 🗹 Keep Attributes      | Numeric                            |
| 🗹 Display In Map 🗹 Display On Scene | Left Radius: 10                    |
| Semicircle Segments: 100            | Right Radius: 10                   |
| Result Data                         | O Field                            |
| Datasource: Demolition -            | Left Radius: SmUserID $\checkmark$ |
| Dataset: Buffer                     | Right Radius: SmUserID 🗸           |
|                                     | OK Cancel                          |

### Expansion Area

#### • 3D Designer -> Modeling by Rule -> Linear Stretch

| File Start Data 3D Data Spatial Analysis                                                                                                    | Traffic Analysis View Online Scenes Style                              | Settings Fly Manager Drawing 3D Designer                                                            | 3D Analysis                                                                                                    |                                                                            |
|----------------------------------------------------------------------------------------------------|------------------------------------------------------------------------|----------------------------------------------------------------------------------------------------|----------------------------------------------------------------------------------------------------|----------------------------------------------------------------------------|
|                                                                                                    | Batch Update                                                           |                                                                                                    | Linear Stretch ×                                                                                                    | Material Editor ×                                                          |
| Modeling 3D polar coordinate Texture Material Sect<br>by Rule - modeling extraction - Proje<br>Stretch                                                                                                    | tion And Triangulation Max Record Count 1024 3<br>Operation * Modeling | D Buffer Boolean Convex Polygon Build Shadow<br>Operation Hull merge Volume +<br>3D Volume Analysis | ShadowAnalyst Object Layer: Buffer@Demolition                                                                                                    | Object Type                                                                |
| Linear Stretch                                                                                                    |                                                                        |                                                                                                    | All objects     Selected Objects                                                                                                    | Materials  Material Color:  Color field:                                   |
| Vector stretch                                                                                                    |                                                                        |                                                                                                    | Parameter Settings                                                                                                    | Add Textures                                                               |
| Modeling                                                                                                    | -                                                                      |                                                                                                    | X Scale: 1 👻 Y Scale: 1 👻                                                                                                    |                                                                            |
| Carl Control Control C |                                                                        |                                                                                                    | Rotation:     0     Split Objects       Image: Construction of the second second seco | Directory                                                                  |
|                                                                                                    |                                                                        |                                                                                                    | Materials                                                                                                    | ○ Texture field 	v                                                         |
|                                                                                                    |                                                                        |                                                                                                    | Result Data Datasource: Demolition Dataset: LinearExtrudeResult OK Close                                                                                                    | Image Size<br>Repeat Mode: Real Size<br>U Size: 1<br>V Size: 1<br>OK Close |
| Layer Manager # ×                                                                                                    |                                                                        |                                                                                                    |                                                                                                    | OK Close                                                                   |
|                                                                                                    |                                                                        |                                                                                                    |                                                                                                    |                                                                            |

## Building Models from Bottom

#### • 3D Designer -> Modeling by Rule -> Linear Stretch

| File                  | Start                          | Data                      | 3D Data               | Spatial Analy | is Traffic A                | nalysis View                            | Online     | Scenes     | Style Settings | Fly Man              | ager           | Drawing          | 3D Designer              | 3D Analysis   |
|-----------------------|--------------------------------|---------------------------|-----------------------|---------------|-----------------------------|-----------------------------------------|------------|------------|----------------|----------------------|----------------|------------------|--------------------------|---------------|
| E                     |                                |                           | ų,                    |               | 臣                           | 0                                       | 🗹 Batch U  | pdate      | $\odot$        | B                    | Ø              | Ξ                | A                        |               |
| Modeling<br>by Rule * | 3D po                          | lar coordinat<br>nodeling | e Textur<br>extractio | e Material    | Section And<br>Projection * | Triangulation<br>Operation *            | Max Record | Count 1024 | 3D Buffer      | Boolean<br>Operation | Convex<br>Hull | Polygon<br>merge | Build Shadow<br>Volume * | ShadowAnalyst |
| Stretch               |                                |                           |                       | 1             |                             | Modeling                                |            |            |                |                      | 3D Y           | Volume Ana       | llysis                   |               |
| Linear Str            | ]<br>retch                     | Rotate Stre               | tch Line              | ar Extrude    | ×                           |                                         |            |            |                |                      |                |                  | 7                        |               |
| Vector st             | ]<br>retch                     |                           |                       |               |                             | 6                                       | e Al       | Y          |                |                      | 6              |                  | -                        | 1             |
| Modeling              |                                |                           |                       |               |                             | 1.63.50                                 |            | 220        |                |                      |                | -                |                          |               |
| Loftin                | )<br>Ig                        | Build Pitch<br>Roof       | ed 3D                 | Building      |                             |                                         |            |            |                | æ                    |                |                  |                          |               |
|                       | Scene<br>fil<br>Diagr<br>Resou | is<br>nal<br>ams<br>urces |                       |               |                             | - I I I I I I I I I I I I I I I I I I I |            |            |                |                      |                |                  |                          |               |
| Layer M               | anage                          | ŗ                         |                       | ¥ ×           | 3                           | -                                       |            |            | 1-             | 1                    |                |                  |                          |               |

| Linear Stretch                               | × Material Editor              | $\times$   |
|----------------------------------------------|--------------------------------|------------|
| – Source Data<br>Object Layer: 🛆 Bottom@Demo | on T                           | ~          |
| All objects                                  | Materials  Material Color:     |            |
| Selected Objects                             | ○ Color field: 楼号              | ~          |
| Parameter Settings                           | Add Textures                   |            |
| Lift Height: extrudeAlt 👻 Altitu             | e: bottomAlti 🚽 💿 Add Textures |            |
| X Scale: 1 👻 Y Sca                           | 1 -                            |            |
| Rotation: 0 🚔 🗋 S                            | t Objects Directory            |            |
| ✓ TextureCoord ✓ V                           | LOD                            |            |
| Materials                                    | O Texture field 楼号             | ~          |
| Bacult Data                                  | - Image Size                   |            |
| Datasource: 🔜 Demolition                     | Repeat Mode: Real Size         | -          |
| Dataset: LinearExtrudeBuildi                 | U Size: 1                      | <b>₽</b> m |
| butasea                                      | V Size: 1                      | ▲ m        |
|                                              | Close OK                       | Close      |

### Building Models from Bottom

- Select expansion area in the scene
- Buildings intersecting with the expansion area should be demolished.

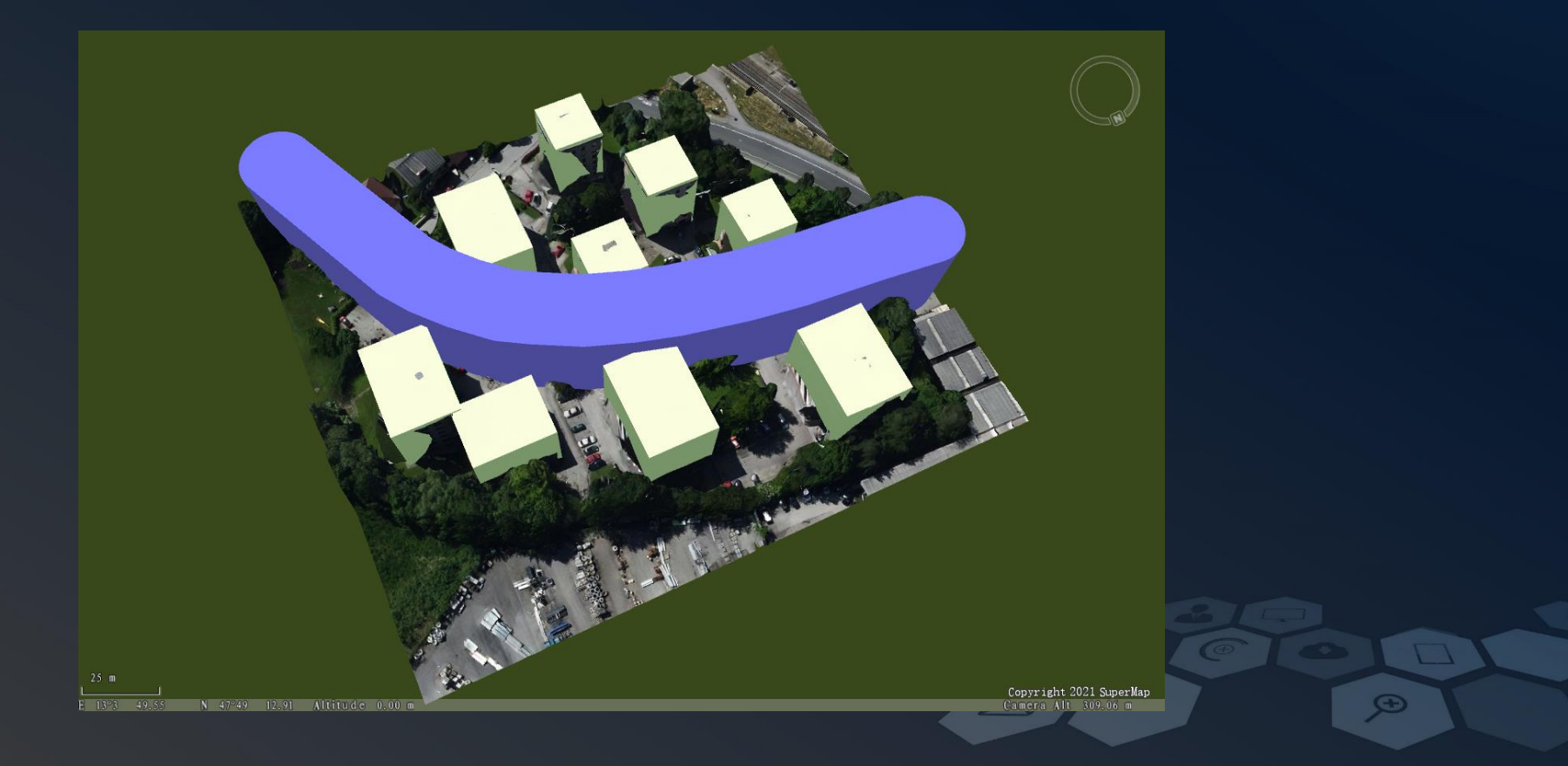

## Buildings to Be Demolished

- Select expansion area in the scene
- Spatial Analysis -> Query -> Spatial Query -> 3D Spatial Query

| File      | Start              | Data                                    | 3D Data  | Spatial        | Analysi                     | s Traffi | c Analysis            | View       |
|-----------|--------------------|-----------------------------------------|----------|----------------|-----------------------------|----------|-----------------------|------------|
| SQL       | 0                  |                                         |          | 2              | 2                           | X        | <u> </u>              |            |
| SQL Query | Spatial<br>Query ≁ | ial Buffer Overlay<br>V Zone + Analysis |          | Proxi<br>Analy | Proximity S<br>Analysis * N |          | Network<br>Analysis * | Run        |
| Que       | R                  | 2D Snatia                               | al Ouerv | lysis          |                             |          | Facili                | ty Networl |
| Workspa   |                    | 20 Sparie                               | arquery  | x              | final                       | ×        |                       |            |
|           |                    | 3D Spatia                               | al Query |                |                             |          |                       |            |

| 3D Spatial Qu                               | iery                                                               | ×                                                                      | C |
|---------------------------------------------|--------------------------------------------------------------------|------------------------------------------------------------------------|---|
| 25                                          | Searching Layer: 🏠 LinearExt                                       | rudeResult@Demolition                                                  |   |
| □ Type                                      | Layer Name<br>LinearExtrudeBuilding@De<br>LinearExtrudeResult@Demo | Spatial Query Condition Attribute Query Condition Intersect ModelModel |   |
| - Operator<br>Intersect                     | . Return objects in the searched lay                               | er that are intersected with the searching object.                     |   |
| Save Results Datasource: Dataset: Only Save | Demolition<br>SpatialQuery<br>e Spatial Info                       | Show Results Showse in Attribute Table Highlight in Scene              |   |

### Buildings to Be Demolished

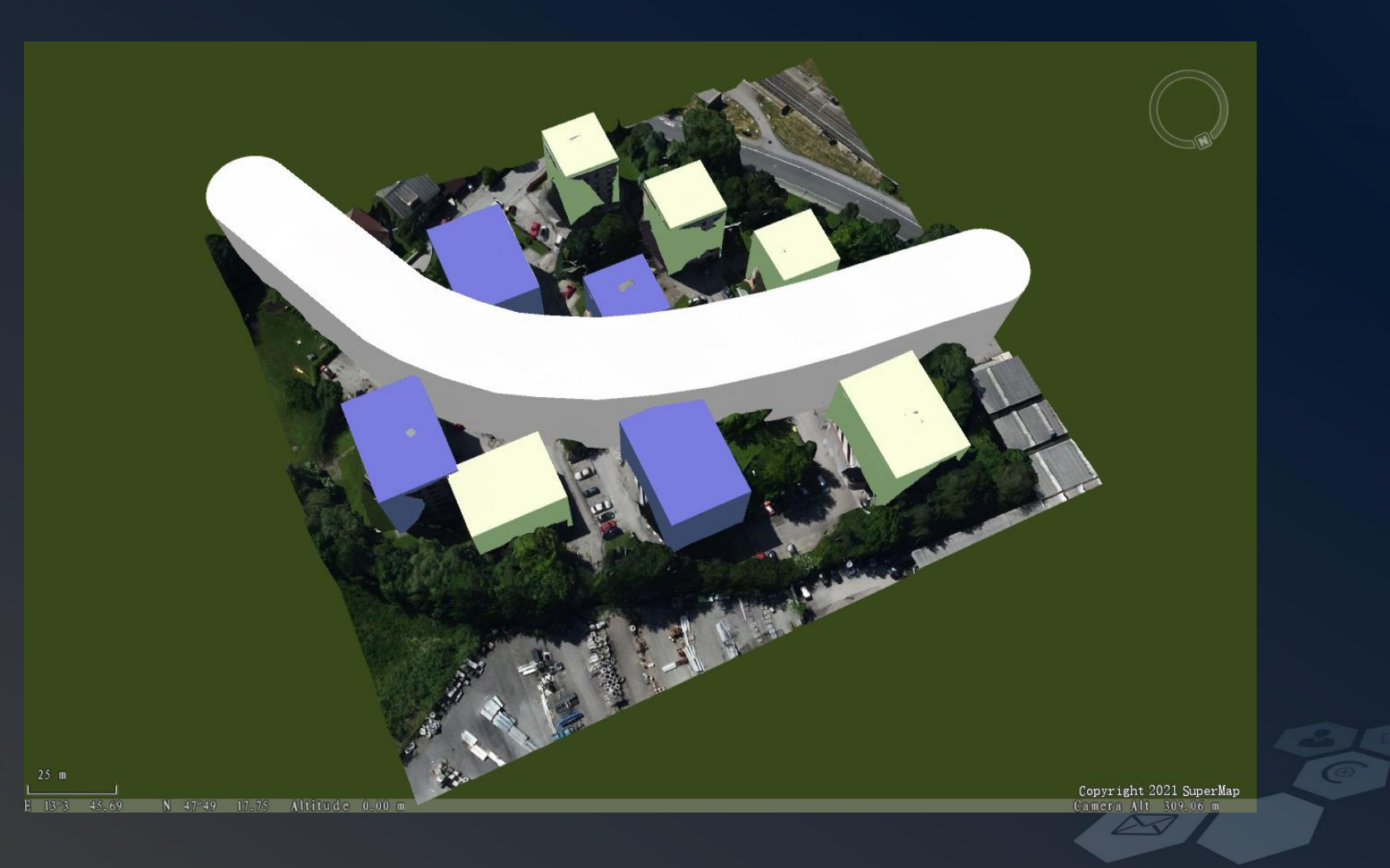

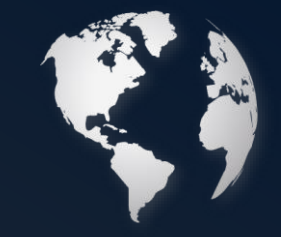

## Introduction

- An old building is going to be replaced by a new service center
- There are two design schemes for the service center. The community committee wants to compare them in the scene based on oblique photography 3D model before making the decision.

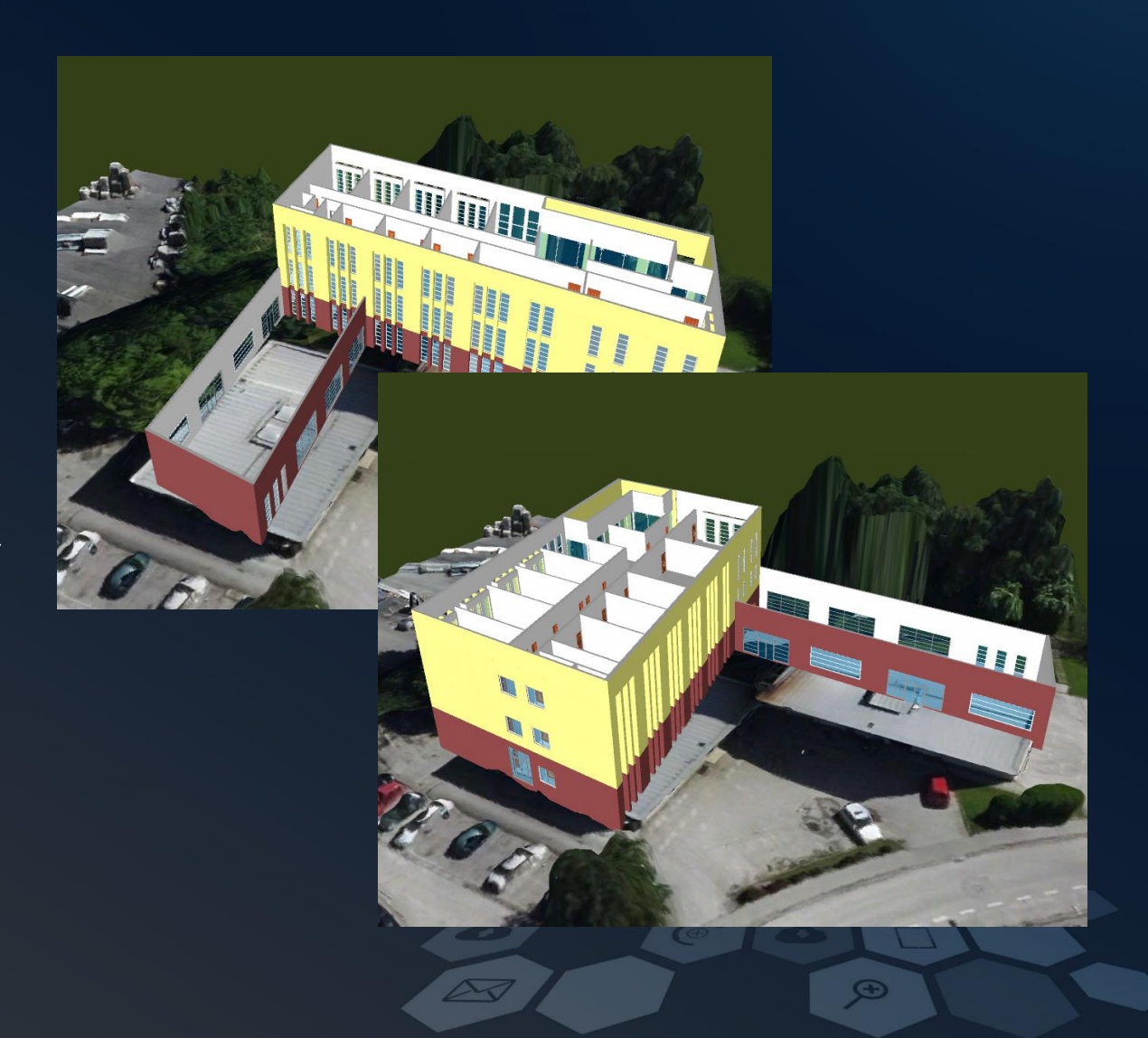

### Data & Steps

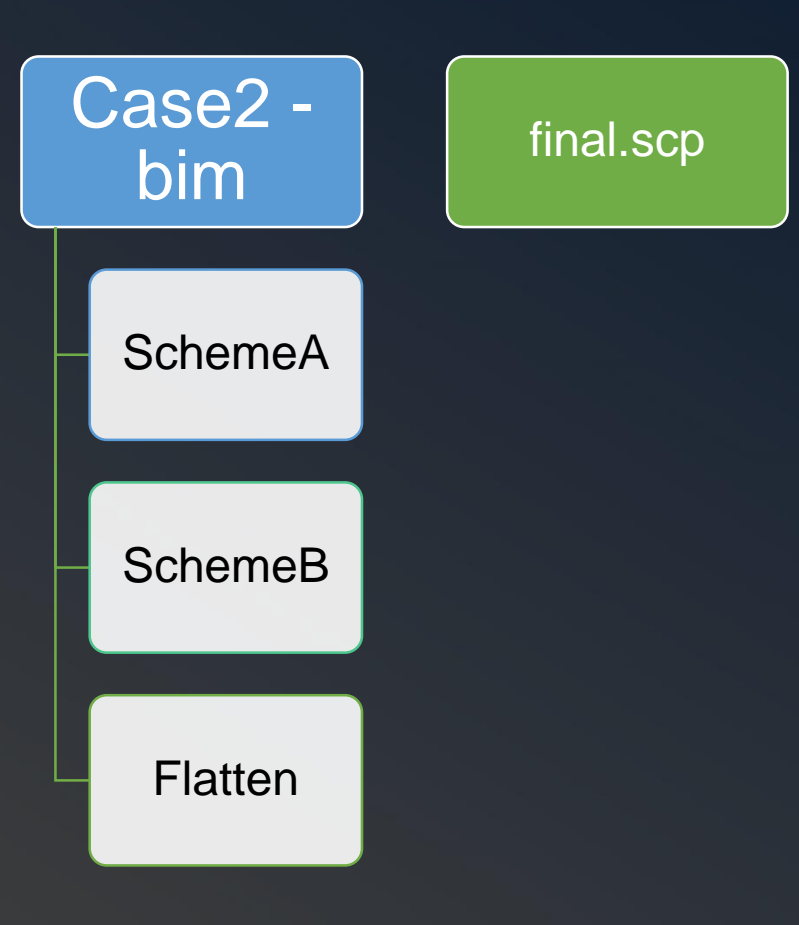

- Flatten the model of old building
- Add the models of Scheme A and Scheme B into the scene and set their attitudes
- Compare the two schemes in the scene

### Flatten the Model

- 3D Data -> 3D Tiles -> Model Flatten
- Import Flatten Surface: Flatten@bim

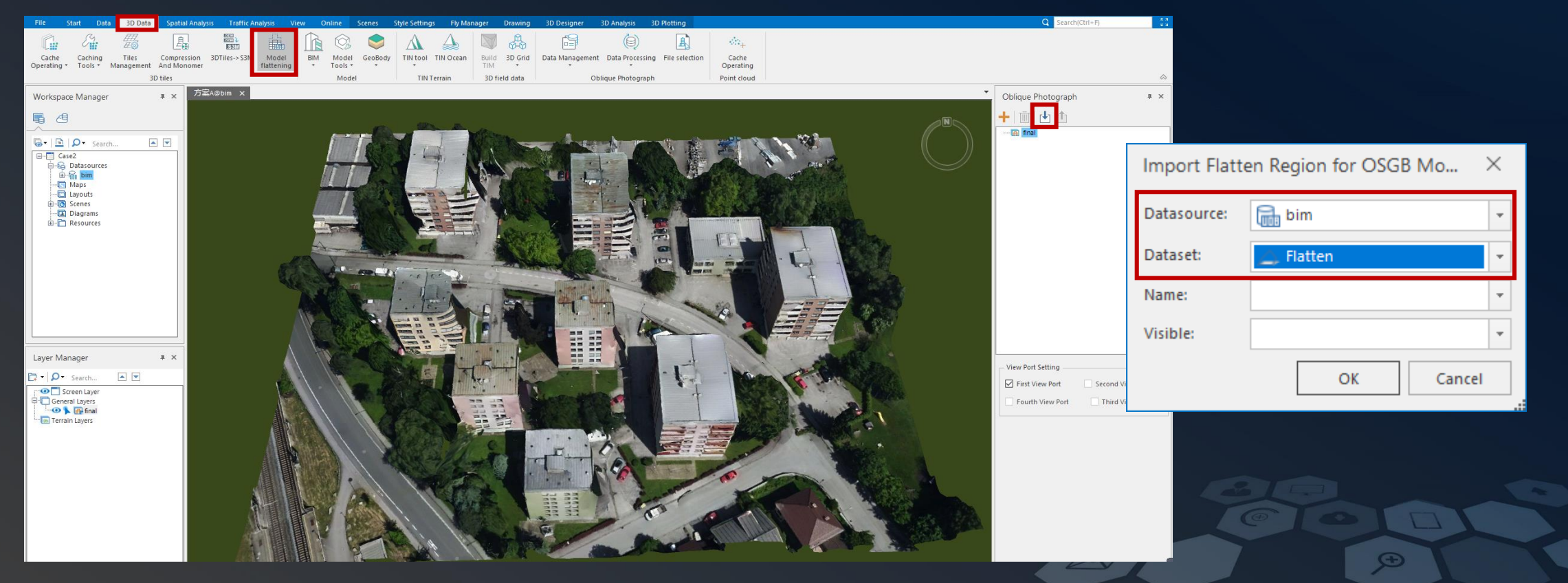

### Flatten the Model

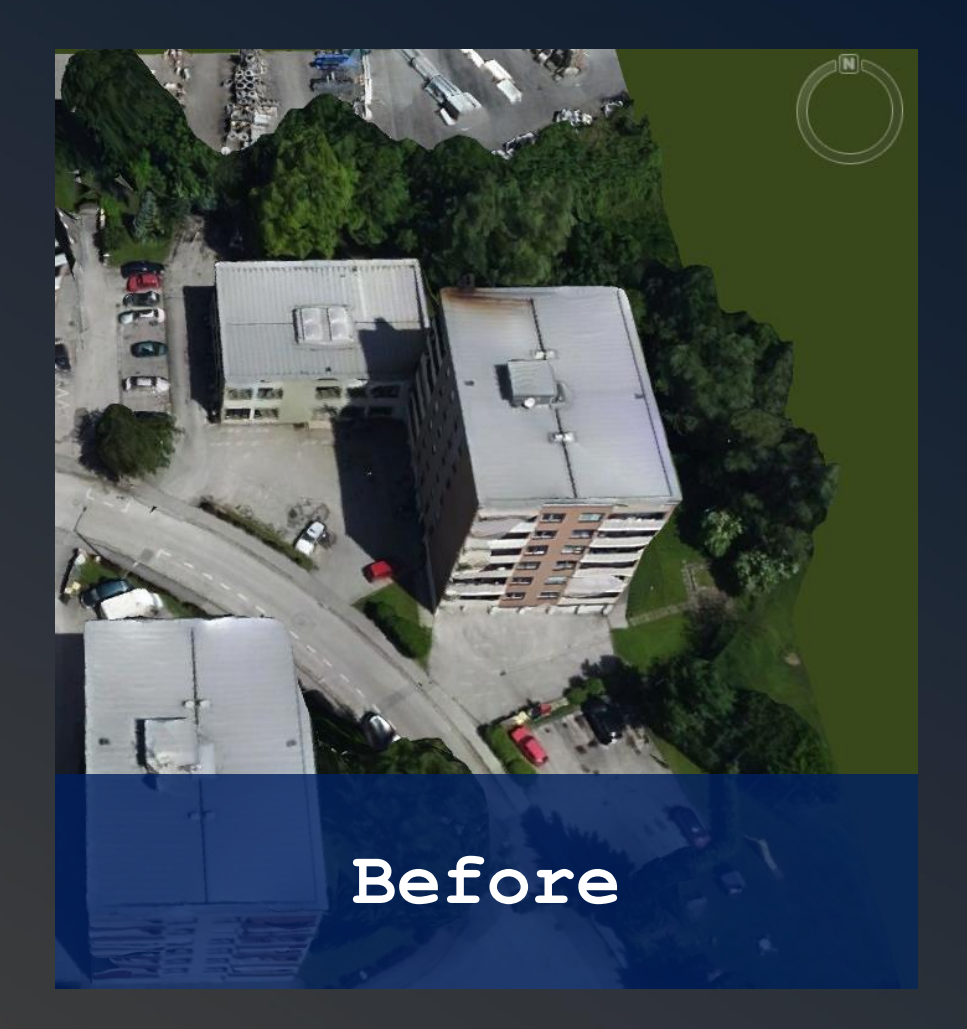

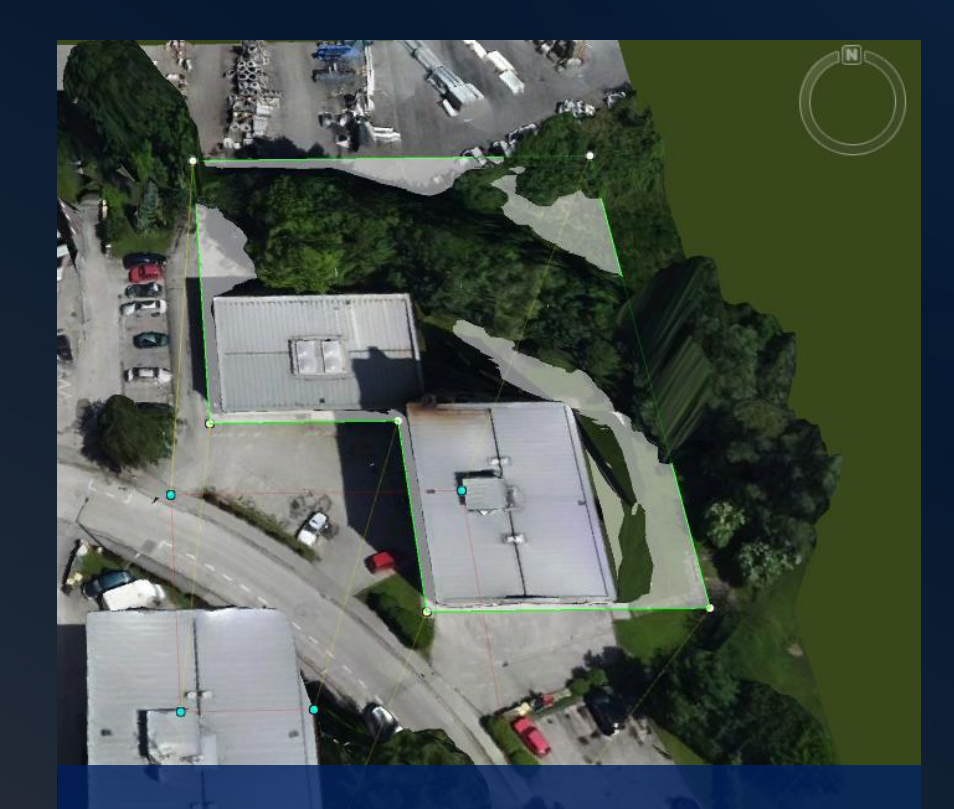

After

### Add Scheme Models into the Scene

- Dataset -> Right Click -> Add to Current Scene
- Select scheme layers in Layer Manager
- Style Settings -> Extension Settings
  - Attitude Mode: Relative to Ground
  - Attitude: 75

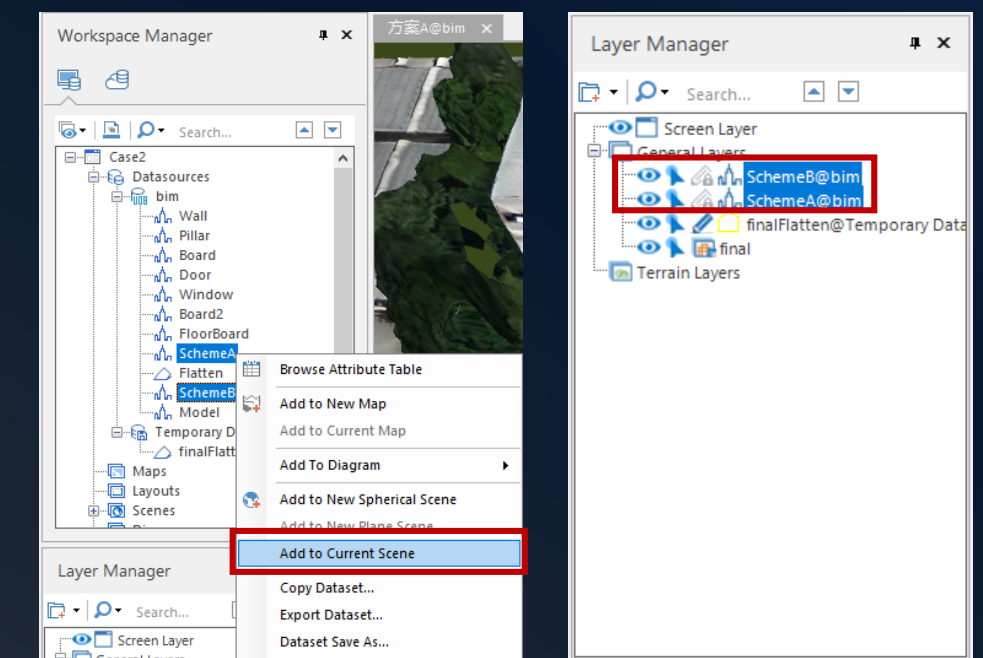

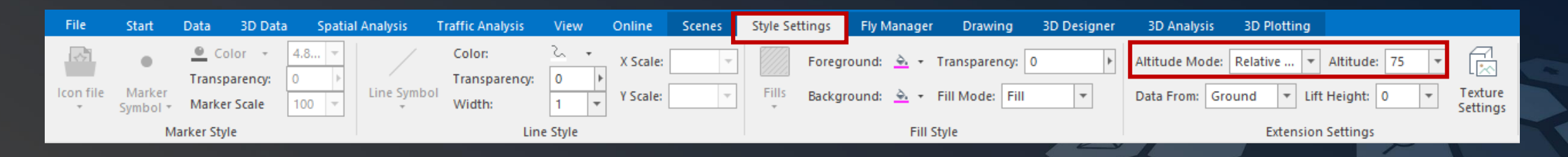

### Compare Schemes

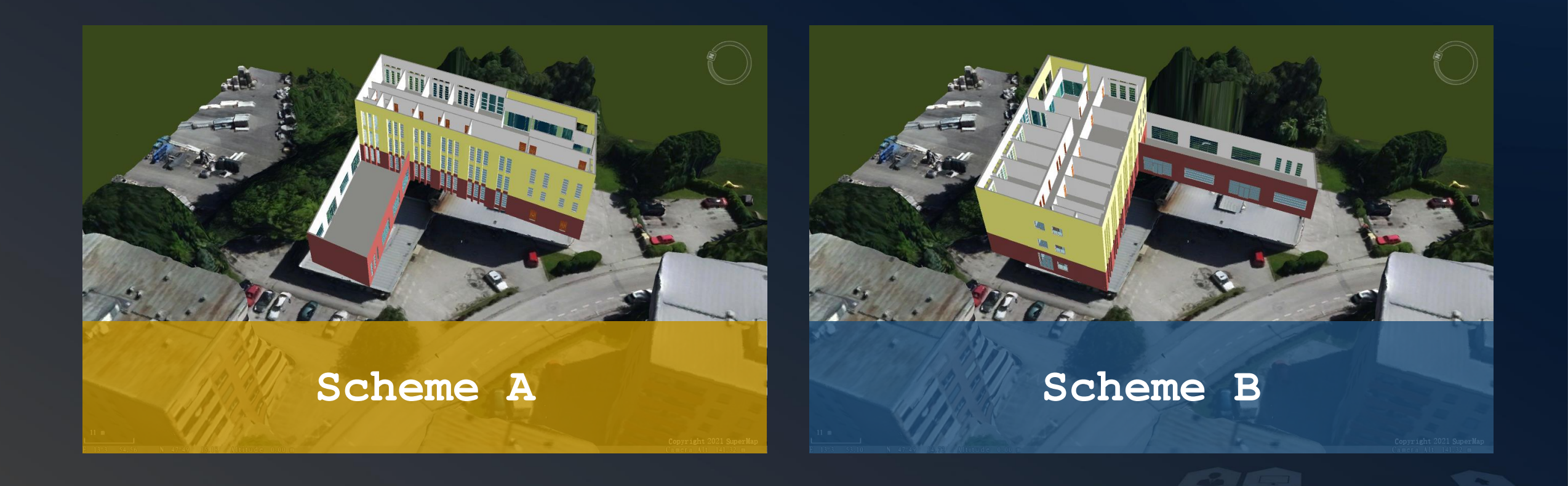

The Fourth International Workshop on GIS Technology and Application

# THANK YOU.